1. На пульте нажимаем клавишу «Menu».

2. В верхней строке появившегося меню выбираем пункт «Канал» и нажимаем «ОК» на пульте.

| Тип вещания      | Воздух | - |
|------------------|--------|---|
| Страна           | Россия |   |
| Автопоиск Нете   |        |   |
| Ручной поиск DTV | >>>    |   |
| Ручной поиск ATV | >>>    |   |
| Редактор каналов | >>>    |   |

3. С помощью стрелок «Влево» или «Вправо» на пульте выбираем **«Тип вещания»** — **«Кабель»**.

| Ка Изображение     | Звук ремя | Настройки            |
|--------------------|-----------|----------------------|
| < Тип вещания      | кабель    | >                    |
| Страна             | Россия    |                      |
| Автопоиск Нет      | сигна >>> |                      |
| Ручной поиск CADTV | >>>       |                      |
| Ручной поиск ATV   | >>>       |                      |
| Редактор каналов   | >>>       |                      |
|                    |           | 💠 Выбор 🖌 ОК 🎝 Выход |

4. Далее выбираем «Автопоиск» и жмем клавишу «ОК» на пульте.

| Тип вещания        | кабель |  |
|--------------------|--------|--|
| Страна             | Россия |  |
| Автопоиск Нет с    |        |  |
| Ручной поиск САДТ∨ | >>>    |  |
| Ручной поиск АТ∨   | >>>    |  |
| Редактор каналов   |        |  |

5. В следующем меню выбираем «DTV» и вновь жмем «ОК».

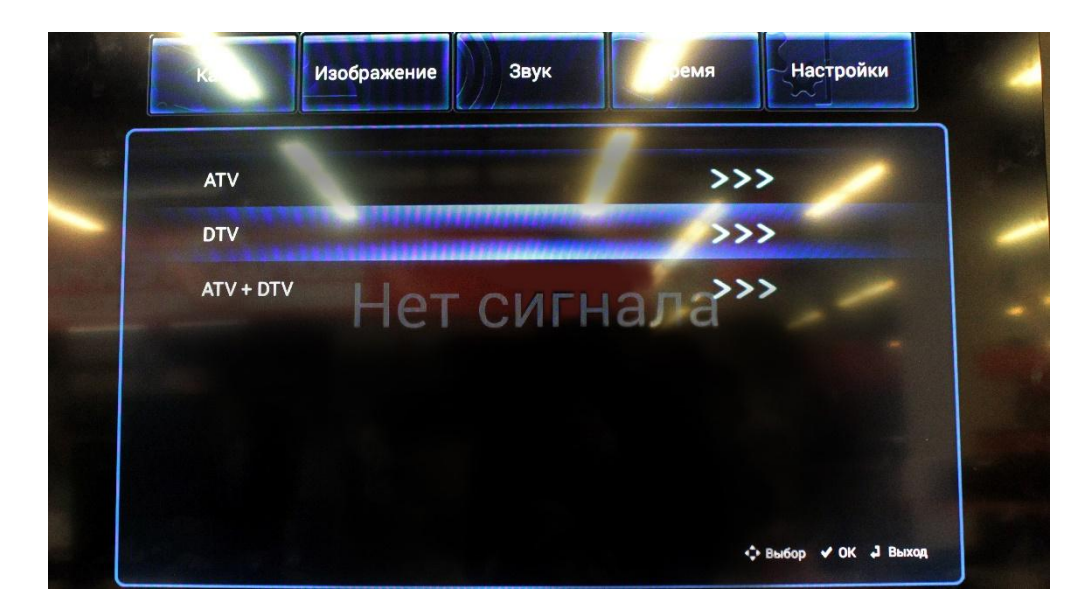

6. В появившемся окне стрелками на пульте «Влево» или «Вправо» выбираем **«Полный поиск»**.

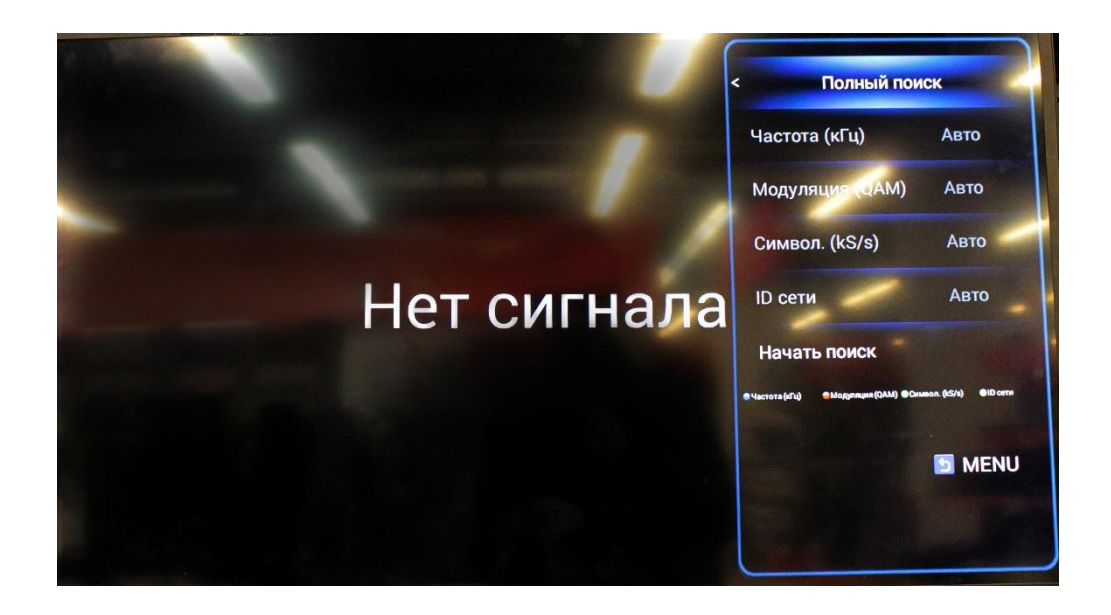

- 7. Все остальные пункты должны быть «Авто».
- 8. Опускаем курсор на пункт «Начать поиск» и жмем «ОК» на пульте.

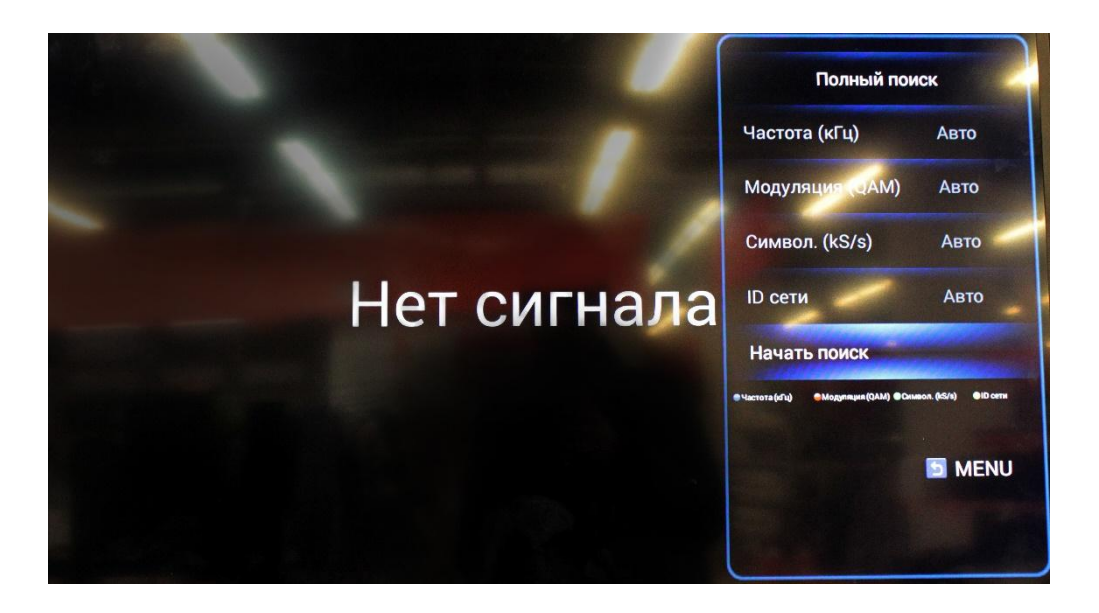

9. Появится окно «Поиск каналов». Дожидаемся пока строка поиска заполнится и отобразит «100%».

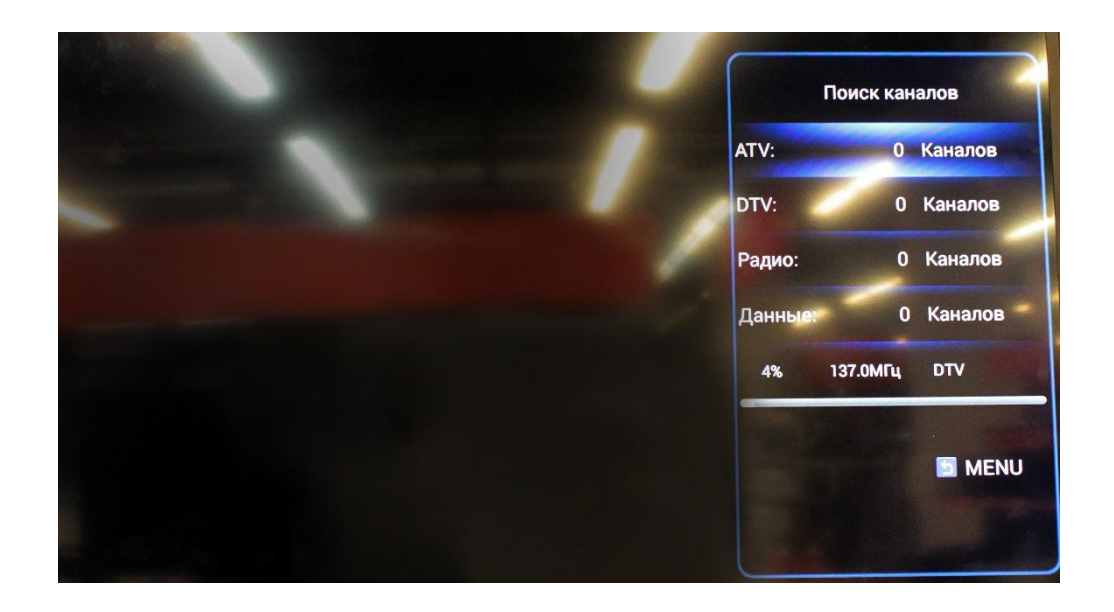

Поздравляем, всё готово!